## ВЫДАЧА РАЗРЕШЕНИЯ НА СТРОИТЕЛЬСТВО ОБЪЕКТА КАПИТАЛЬНОГО СТРОИТЕЛЬСТВА

(В ТОМ ЧИСЛЕ ВНЕСЕНИЕ ИЗМЕНЕНИЙ В РАЗРЕШЕНИЕ НА СТРОИТЕЛЬСТВО ОБЪЕКТА КАПИТАЛЬНОГО СТРОИТЕЛЬСТВА И ВНЕСЕНИЕ ИЗМЕНЕНИЙ В РАЗРЕШЕНИЕ НА СТРОИТЕЛЬСТВО ОБЪЕКТА КАПИТАЛЬНОГО СТРОИТЕЛЬСТВА В СВЯЗИ С ПРОДЛЕНИЕМ СРОКА ДЕЙСТВИЯ ТАКОГО РАЗРЕШЕНИЯ)

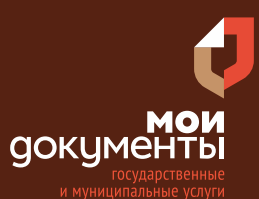

Сроки оказания услуги: 5 рабочих дней

# Введите в адресной строке браузера www.gosuslugi.ru

| Яндекс   | www. gosuslugi.ru                                | Поиск |
|----------|--------------------------------------------------|-------|
| Metter 1 | www.gosuslugi.ru есиа                            |       |
| and the  | www.gosuslugi.ru enry                            |       |
| 2        | www.gosuslugi.ru                                 |       |
| 4        | www gosuslugi ru вход                            |       |
| - The    | www gosuslugi ru вход в личный кабинет госуслуги |       |
| Star St  | www gosuslugi ru личный кабинет                  |       |

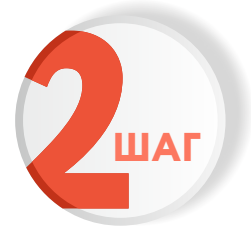

## Выполните авторизацию на сайте с помощью учетной записи ЕСИА

(Единая система идентификации и аутентификации)

| госуслуги                                                               |
|-------------------------------------------------------------------------|
| 1. ЛОГИН — номер мобильного телефона,<br>адрес электронной почты, СНИЛС |
| 2. ПАРОЛЬ - который Вы придумали сами                                   |
| Восстановить 3. Нажмите ВОЙТ                                            |
| Войти                                                                   |
| Войти с электронной подписью                                            |
| Не удаётся войти?                                                       |
| Зарегистрироваться                                                      |

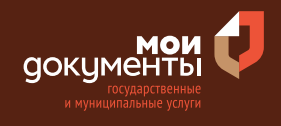

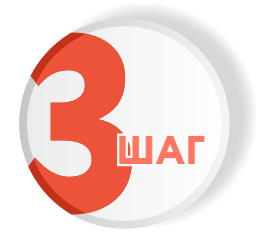

На главной странице сайта в поисковой строке наберите «Выдача разрешения на строительство объекта» и выберите из списка «Выдача разрешений на строительство объекта капитального строительства»

| Поисковая строка<br>Вакцинация QR Пособия ПЦР Как зарегистрироваться                                                                                                    |                      |
|----------------------------------------------------------------------------------------------------|----------------------|
|                                                                                                    | выдача разрешений на |
| Вот что я нашёл <ul> <li>Выдача разрешения на ввод объекта в эксплуатацию</li> <li>Выдача разрешения на строительство объекта капитального строительства</li> </ul> Выдача разрешения на добычу охотничьих ресурсов | <u>Ф</u> Ф           |
| Показать, что нашлось ещё                                                                                                    |                      |

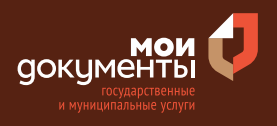

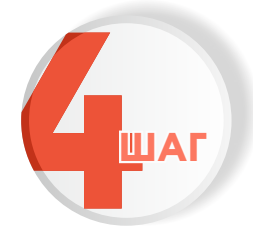

## Ознакомьтесь с условиями подачи заявления и нажмите «Начать»

## Выдача разрешения на строительство объекта капитального строительства

Разрешение на строительство дает право застройщику осуществлять строительство линейных объектов и объектов капитального строительства.

Для строительства индивидуального жилого дома или садового дома получать разрешение не требуется.

Строительство объектов капитального строительства без разрешения на строительство не допускается, за исключением случаев, когда разрешение на строительство не требуется.

Срок услуги 5 рабочих дней.

**Результатом услуги** является разрешение на строительство в электронном виде.

Начать

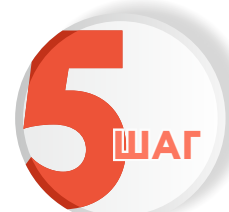

## Выберите цель обращения

| Цель обращения                                                     |   |
|--------------------------------------------------------------------|---|
| Выдача разрешения на строительство                                 | > |
| Внесение изменений в ранее выданное разрешение на<br>строительство | > |
| Исправление технической ошибки в разрешении на<br>строительство    | > |
| Получение дубликата разрешения на строительство                    | > |

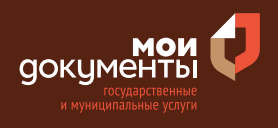

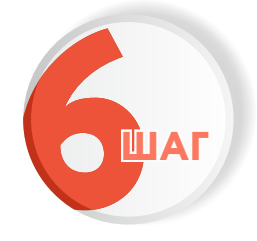

### Выберите кто обращается за услугой

| Кто обращается за услугой? |   |
|----------------------------|---|
| Заявитель                  | > |
| Представитель              | > |

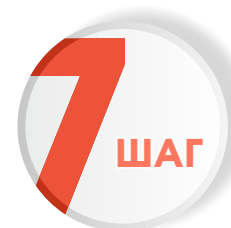

Проверьте актуальность Ваших персональных данных и если все правильно, нажмите «Верно»

| в | едения о заявителе       |
|---|--------------------------|
| , | Approve Newsen Supercome |
| Д | lата рождения            |
| Г | lаспорт гражданина РФ    |
| C | ерия и номер             |
| Д | lата выдачи              |
| к | ем выдан                 |
| К | од подразделения         |
| 4 | <u>2</u> Изменить        |
|   | Верно                    |

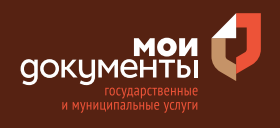

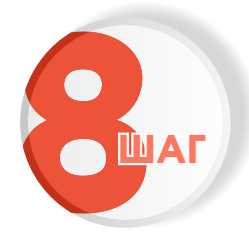

## Проверьте корректность номера Вашего мобильного телефона, если данные верны, нажмите «Верно»

| Контактный телефон заявителя                         |
|------------------------------------------------------|
| — Нашли ошибку?<br>Измените данные в личном кабинете |
|                                                      |
| Контактный телефон                                   |
|                                                      |
| Верно                                                |

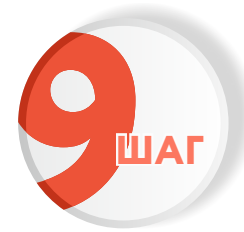

## Проверьте адрес электронной почты и нажмите «Верно»

| Электронная почта заявителя                          |  |
|------------------------------------------------------|--|
| — Нашли ошибку?<br>Измените данные в личном кабинете |  |
| Электронная почта                                    |  |
| Верно                                                |  |

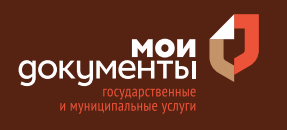

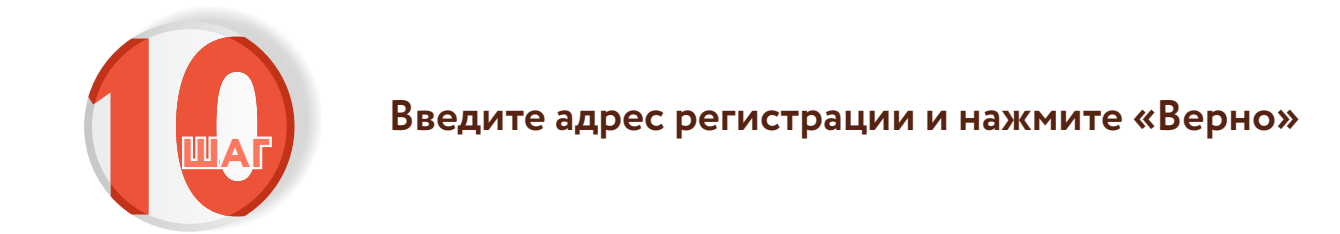

| Адрес регистрации заявителя |
|-----------------------------|
| Адрес                       |
|                             |
| > Уточнить адрес            |
| 🗌 Нет дома 📄 Нет квартиры   |
| Верно                       |

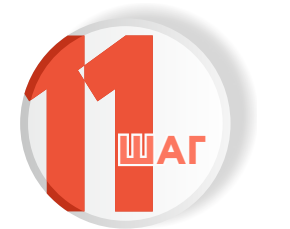

Укажите наличие зарегистрированного права на земельный участок в ЕГРН

### Право застройщика на земельный участок зарегистрировано в ЕГРН?

Наличие зарегистрированного права на земельный участок в Едином государственном реестре недвижимости можно проверить в личном кабинете на сайте Pocpeectpa https://rosreestr.gov.ru, в разделе "Мои объекты"

Право зарегистрировано в ЕГРН

Право не зарегистрировано в ЕГРН

>

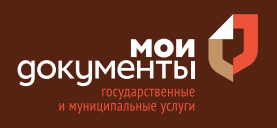

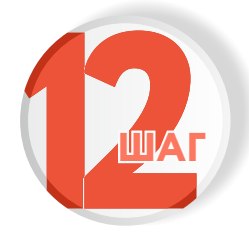

### Определите предназначение земельного участка

Земельный участок предназначен для размещения объектов федерального, регионального, местного значения?

К объектам федерального, регионального, местного значения относятся объекты капитального строительства, предназначенные для осуществления государством своих полномочий. Например: Государственная клиническая больница, Муниципальное дошкольное общеобразовательное учреждение

| Не предназначен | > |
|-----------------|---|
| Предназначен    | > |

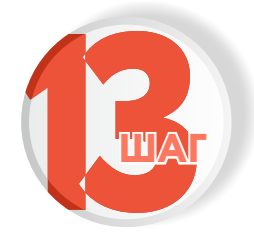

## Определите необходимость проведения экспертизы проектной документации

| ебуется экспертиза проектной , | документации? |
|--------------------------------|---------------|
| Экспертиза проведена           | >             |
| Экспертиза не требуется        | >             |

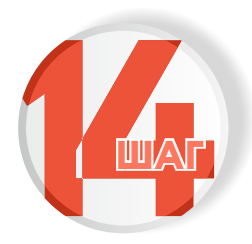

### Если экспертиза проведена впишите ее реквизиты

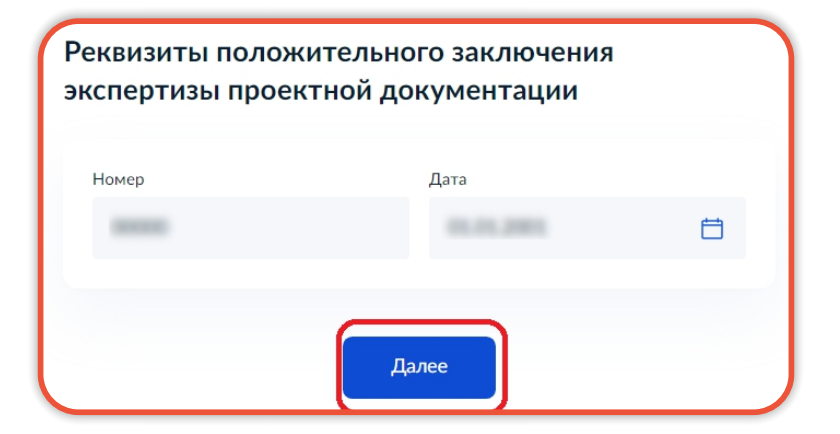

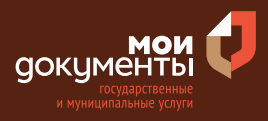

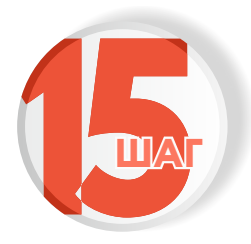

### Загрузите документы и нажмите «Далее»

#### Загрузите документы

Результаты инженерных изысканий

Для загрузки выберите файл с расширением PDF, DOC, DOCX, RAR, ZIP, JPG, JPEG, PNG, BMP, TIFF, SIG.

Максимально допустимый размер файла — 100 Мб.

Перетащите файлы или выберите на компьютере

🧷 Выбрать файл

#### Пояснительная записка

Вам необходимо сопроводить каждый документ с разделами проектной документации файлом с открепленной электронной подписью в формате sig

Для загрузки выберите файл с расширением PDF, DOC, DOCX, RAR, ZIP, JPG, JPEG, PNG, BMP, TIFF, SIG.

Максимально допустимый размер файла — 100 Мб.

Перетащите файлы или выберите на компьютере

Выбрать файл

#### Архитектурные и конструктивные решения

При строительстве объектов социально-культурного и коммунальнобытового назначения (здравоохранения, образования, культуры, отдыха, спорта, транспорта, торговли, общественного питания, делового, административного, финансового, религиозного назначения, жилищного фонда) подгрузите также разделы с мероприятиями, направленными на обеспечение доступа инвалидов к объекту капитального строительства.

Вам необходимо сопроводить каждый документ с разделами проектной документации файлом с открепленной электронной подписью в формате sig

Для загрузки выберите файл с расширением PDF, DOC, DOCX, RAR, ZIP, JPG, JPEG, PNG, BMP, TIFF, SIG.

Максимально допустимый размер файла — 100 Мб.

Перетащите файлы или выберите на компьютере

🧷 Выбрать файл

#### Проект организации строительства

Вам необходимо сопроводить каждый документ с разделами проектной документации файлом с открепленной электронной подписью в формате sig

Для загрузки выберите файл с расширением PDF, DOC, DOCX, RAR, ZIP, JPG, JPEG, PNG, BMP, TIFF, SIG.

Максимально допустимый размер файла — 100 Мб.

| Перетащите файлы или выберите на компьютере | ыберите на компьютере |
|---------------------------------------------|-----------------------|
|---------------------------------------------|-----------------------|

Выбрать файл

Далее

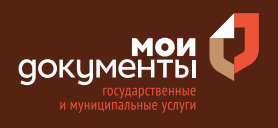

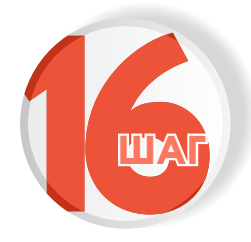

# Определите необходимость проведения работ по сносу

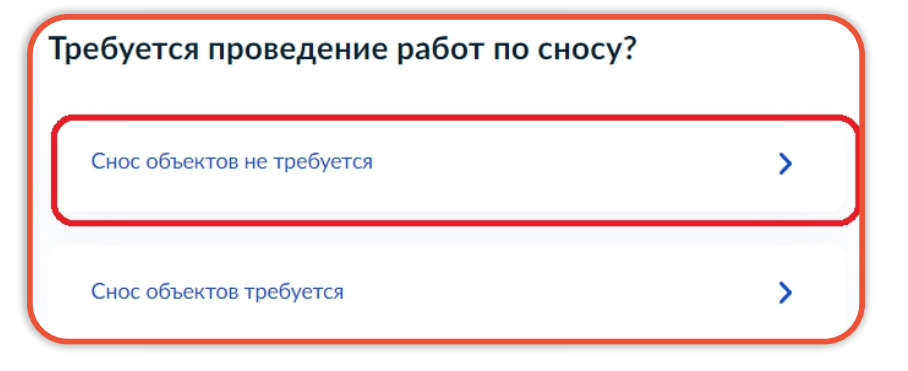

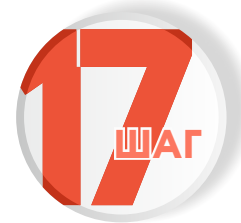

## Определите тип объекта строительства, реконструкции

Какой тип объекта строительства, реконструкции? Объект капитального строительства (кроме линейных объектов)

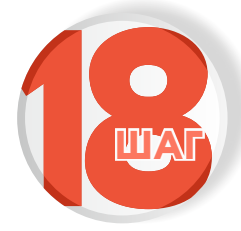

### Укажите наименование объекта и нажмите «далее»

| едения об         | объекте                                       |   |
|-------------------|-----------------------------------------------|---|
| Наименование объе | екта в соответствии с проектной документацией | i |
|                   |                                               |   |
|                   |                                               |   |
|                   | Далее                                         |   |

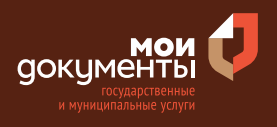

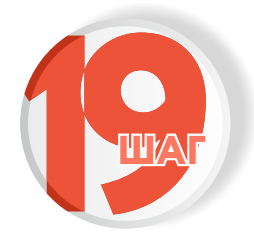

### Укажите сведения о земельном участке

| Сведения о земельном участке                                                                                                    |
|----------------------------------------------------------------------------------------------------|
| Кадастровый номер земельного участка                                                                                                    |
| 12.20 M (2007 HER)(),                                                                                                    |
| Кадастровый номер должен иметь значение в формате: 2:2:4-7:1-9 символов.<br>Например, 12:23:5432167:98765                                                                                                    |
| Кадастровый номер земельного участка можно узнать, в том числе по<br>условному номеру, на сайте Pocpeecтра https://rosreestr.gov.ru,<br>посредством сервиса «Справочная информация по объектам<br>недвижимости в режиме online» |
| Добавить                                                                                                    |
| Далее                                                                                                    |

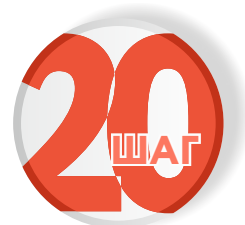

Укажите реквизиты градостроительного плана земельного участка и нажмите «далее»

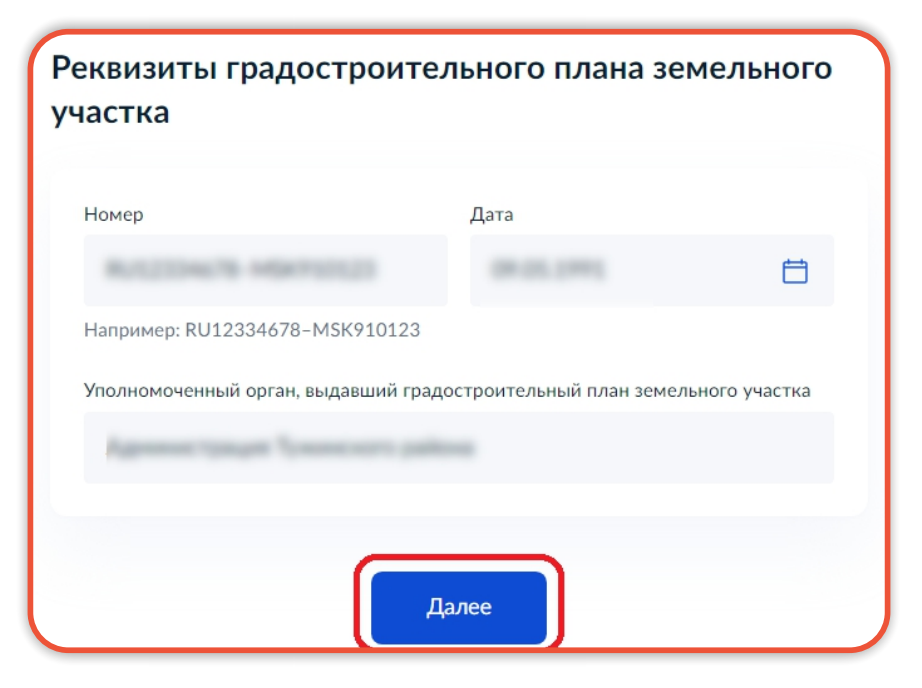

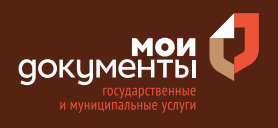

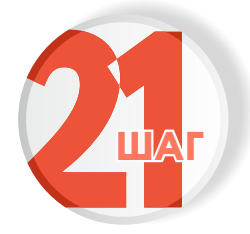

### Укажите вид строительных работ

| акой вид строительных работ? |   |
|------------------------------|---|
| Строительство                | > |
| Реконструкция                | > |

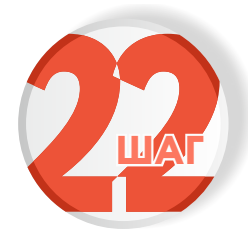

## Укажите территорию, на которой проводится строительство

Строительство проводится на территории исторического поселения?

>

>

Не на территории исторического поселения

На территории исторического поселения

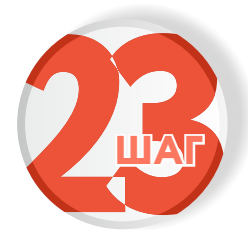

## Ответьте на вопрос: договор развития территории заключен?

| lоговор развития территории заключен?  |   |
|----------------------------------------|---|
| Договор не заключен                    | > |
| Договор о развитии территории заключен | > |

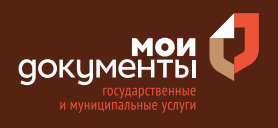

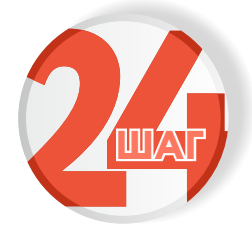

## Определите необходимость проведения экологической экспертизы проектной документации

Требуется проведение экологической экспертизы проектной документации? Экологическая экспертиза не требуется > Экологическая экспертиза проведена

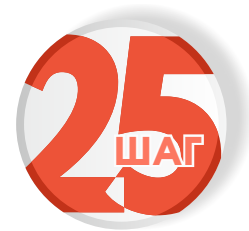

### Определите необходимость получения разрешения на отклонение от предельных параметров строительства

Требуется получение разрешения на отклонение от предельных параметров строительства?

| Разрешение не требуется | > |
|-------------------------|---|
| Разрешение получено     | > |

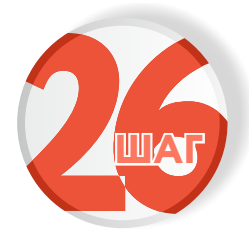

Определите необходимость установления или изменение границ зон с особыми условиями использования территории

Требуется установление или изменение границ зон с особыми условиями использования территории?

Установление и изменение зон не требуются > Границы зон установлены (изменены)

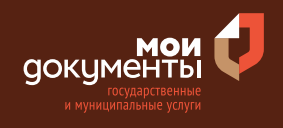

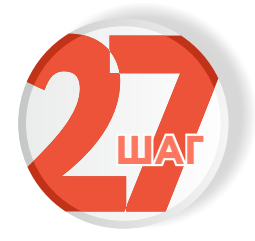

### Укажите адрес

| < Назад                                                                     | Тарногский<br>Городок                  |          |
|-----------------------------------------------------------------------------|----------------------------------------|----------|
| Выберите подразделение                                                      |                                        | Объдчево |
| Адрес или название Q                                                        | вологодская сычиенский область Городок |          |
| Администрация Афанасьевского района<br>Кировской области                    | Hwagaco                                |          |
| Администрация Белохолуницкого<br>муниципального района Кировской<br>области | Boxes                                  |          |

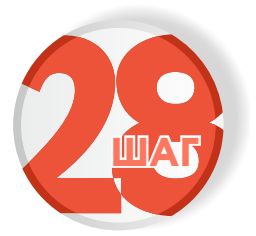

## Укажите способ получения результата предоставления услуги и нажмите «подать заявление»

| услу       | ги                                                                                      |
|------------|-----------------------------------------------------------------------------------------|
| Эле<br>Ваш | ктронный результат предоставления услуги будет предоставлен<br>1 личный кабинет на ЕПГУ |
|            | Получить дополнительно результат на бумажном носителе                                   |
| $\bigcirc$ | МФЦ О Личное обращение в уполномоченный орган                                           |
|            | Полоть заявление                                                                        |

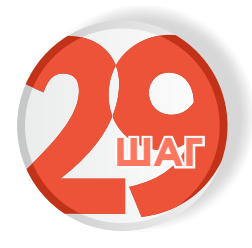

Следите за изменением статуса заявления в личном кабинете

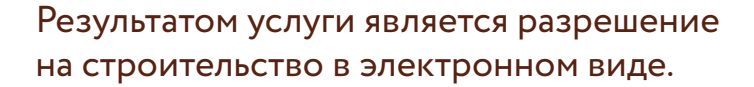

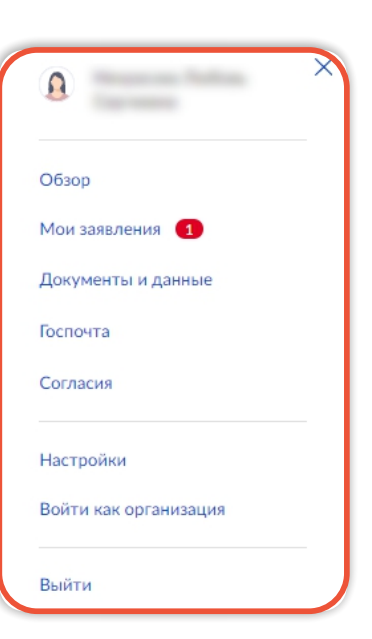